## **About Auto Physical Stock Verification Report**

## Introduction

Tally has enabled to provide solutions to simplify the business needs to the level as simple as possible. One such module is Auto Physical Stock Verification Report.

This module is used to verify the physical stock maintained in comparison to the stock in Tally. Here the data is sorted in a manner such that the report displays the difference between the stocks maintained.

## Installation

This module is installed / configured automatically when downloaded from the Tally Shop.

Sall .: 9

## System requirements:

No additional hardware / software infrastructure is required for executing and operating this module.

82192

## **Detailed Setup Guide:**

To operate this capability, user will have to follow the following steps:

## a) The Gateway of Tally screen appears as below when the file is active.

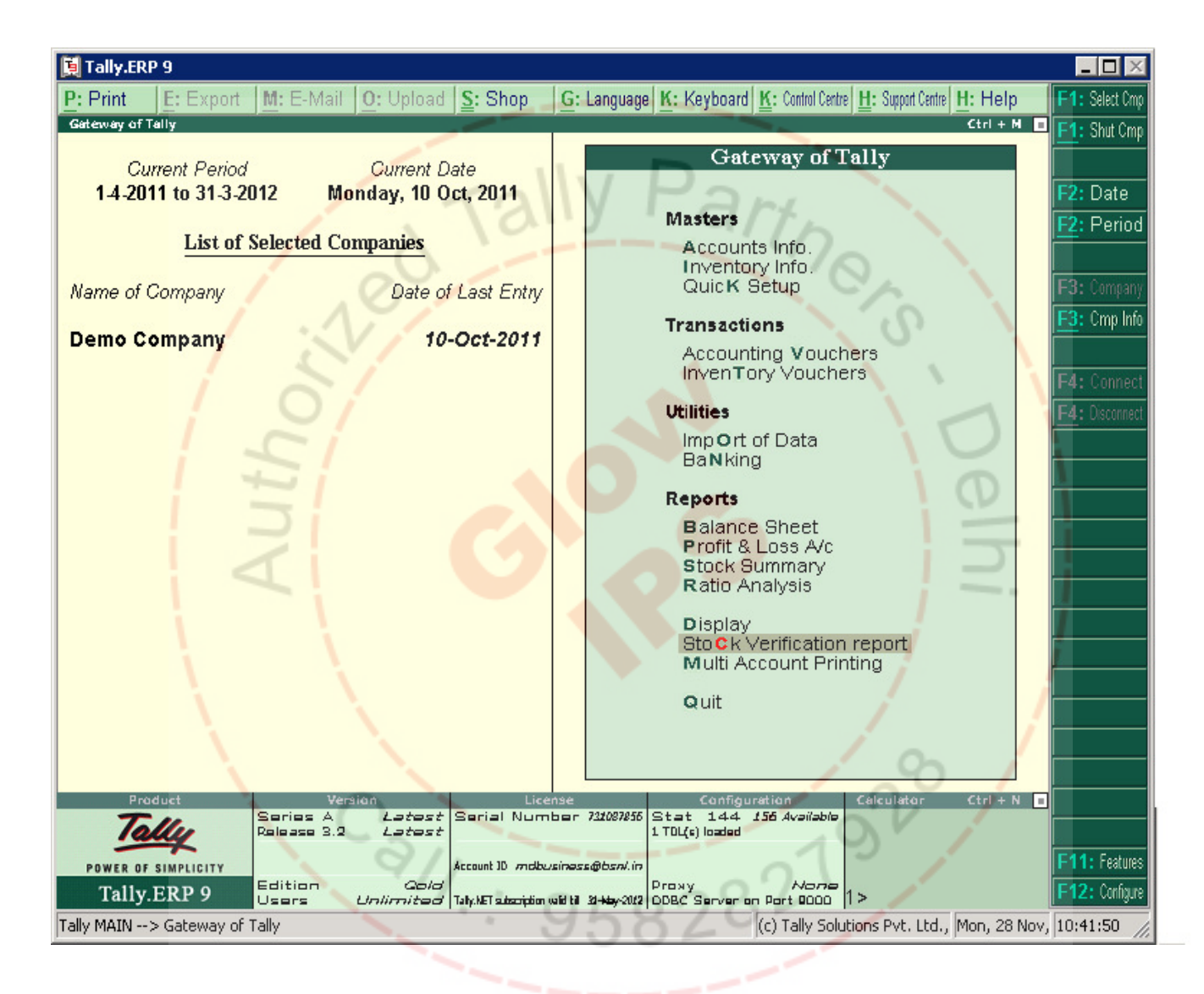

## b) The screen shows the stock as per tally.

| 📜 Tally.ERP 9                            |                                             |                          |                               |                                             | _ 🗆 >                  |  |
|------------------------------------------|---------------------------------------------|--------------------------|-------------------------------|---------------------------------------------|------------------------|--|
| P: Print E: Export M: E                  | E-Mail   <u>O</u> : Upload   <u>S</u> :     | Shop <u>G</u> : Language | K: Keyboard K: Control Centro | e <u>H</u> : Support Centre <u>H</u> : Help | F1: Detailed           |  |
| ClosingStockReport Demo Company Ctrl + M |                                             |                          |                               |                                             |                        |  |
| CLOSING STOCK TALLY                      |                                             |                          |                               |                                             |                        |  |
| Item Name                                | Group                                       | Closing Quantity         | Physical Quantity             | Stock Difference                            | R: Physical Stock      |  |
|                                          |                                             | Tany                     |                               |                                             | X: Display Excel Sheet |  |
| Besan                                    | D Primary                                   | (-)5 bag                 |                               | (-)5 bag                                    | B: Filter Stockitern   |  |
| Сри                                      | Hardware Componants                         | 34 nos                   |                               | 34 nos                                      |                        |  |
| Kaka Chana                               | Primary                                     | (-)80 bag                | And N                         | (-)80 bag                                   |                        |  |
| Monitor                                  | Hardware Componants                         | 25 nos                   | 115                           | 25 nos                                      |                        |  |
| Printer                                  | Hardware Componants                         | 8 nos                    | -10                           | 8 nos                                       |                        |  |
|                                          | .01                                         |                          |                               |                                             |                        |  |
|                                          | NT /                                        |                          | 2.5                           |                                             |                        |  |
| 1 1                                      |                                             |                          |                               |                                             |                        |  |
|                                          | - /                                         |                          |                               |                                             |                        |  |
|                                          | /                                           |                          | \<br>\                        | 11                                          |                        |  |
|                                          | 1                                           |                          | 1                             |                                             |                        |  |
|                                          |                                             |                          |                               | 0                                           |                        |  |
|                                          |                                             |                          |                               | LV I                                        |                        |  |
|                                          |                                             |                          |                               |                                             | N - Auto Column        |  |
| $\triangleleft$                          |                                             |                          |                               |                                             |                        |  |
|                                          |                                             |                          |                               |                                             | E8. Other Den          |  |
|                                          |                                             |                          |                               |                                             | EQ: Inv Don            |  |
|                                          | N. Contraction                              |                          |                               | /                                           | E 10: Aco Dan          |  |
|                                          |                                             |                          |                               | j                                           | E11. Fasture           |  |
|                                          |                                             |                          |                               | /                                           | E12: Configure         |  |
|                                          |                                             |                          |                               | h                                           | E12: Dange             |  |
| Q: Quit                                  |                                             |                          |                               |                                             | E12: Value             |  |
| Tally MOTAL S Catalysis of Tally         | > Classica Shard Parauta                    | ClassingStockParameter   | (a) Talka Cala                | Ctrl + N                                    | 10.51.01               |  |
| Taily MAIN> Gateway of Taily             | <ul> <li>стояпдэтосккерогс&gt; (</li> </ul> | сюзпузсосккерогс         | (c) rally solu                | uons Pvt. Lta., jmon, 28 No                 | v, [10:51:21 //        |  |
|                                          |                                             |                          | 021                           |                                             |                        |  |
|                                          | 1.1.1                                       | 9587                     |                               |                                             |                        |  |
|                                          |                                             | 0002                     |                               |                                             |                        |  |

C) Now, the Excel file where physical stock is maintained is to be attached so that Tally can read the data. The option is available in F-12 Configuration as "Closing Qty Diff"

| 🚺 Tally.ERP 9                                                                                      |                                              |               |                                                                     |  |  |  |
|----------------------------------------------------------------------------------------------------|----------------------------------------------|---------------|---------------------------------------------------------------------|--|--|--|
| P: Print E: Export M: E-I                                                                          | Mail   <u>O</u> : Upload   <u>S</u> : Shop   | <u>G</u> : La | nguage 🔀: Keyboard 🖺: Control Centre 💾: Support Centre 📙: Help      |  |  |  |
| Gateway of Tally                                                                                   |                                              |               | Ctrl + M                                                            |  |  |  |
| Current Period                                                                                     | Current Date                                 |               | Gateway of Tally                                                    |  |  |  |
| 1.4.2011 to 31.3.2012                                                                              | Monday, 10 Oct, 2011                         |               | Configuration                                                       |  |  |  |
| List of Coloria                                                                                    | d Companies                                  | $\mathbf{V}$  | Par                                                                 |  |  |  |
| List of selecte                                                                                    | u Conpanies                                  | J             | General                                                             |  |  |  |
| Name of Company                                                                                    | Date of Last Entry                           |               | Closing Qty Diff                                                    |  |  |  |
| Demo Company                                                                                       | 10-Oct-2011                                  |               | Accts / Inventory Info.                                             |  |  |  |
|                                                                                                    | V                                            |               | Voucher Entry                                                       |  |  |  |
|                                                                                                    |                                              |               | Invoice / Orders Entry                                              |  |  |  |
|                                                                                                    | 1                                            |               | PaYroll Configuration<br>Banking Configuration                      |  |  |  |
|                                                                                                    | í                                            |               |                                                                     |  |  |  |
|                                                                                                    |                                              |               | Printing<br>E-Mailing                                               |  |  |  |
|                                                                                                    |                                              |               |                                                                     |  |  |  |
|                                                                                                    |                                              |               | Data Configuration                                                  |  |  |  |
|                                                                                                    |                                              |               | AdvanCed Configuration                                              |  |  |  |
|                                                                                                    |                                              |               | Licensing                                                           |  |  |  |
|                                                                                                    | i l                                          |               |                                                                     |  |  |  |
|                                                                                                    | 1                                            |               | Quit                                                                |  |  |  |
|                                                                                                    |                                              |               |                                                                     |  |  |  |
| N N                                                                                                |                                              |               |                                                                     |  |  |  |
| Product<br>Transformer Series                                                                      | Version Licer<br>A <i>Latest</i> Serial Numb | hse<br>ber 73 | Configuration Calculator Ctrl + N<br>1087856 Stat 144 156 Available |  |  |  |
| Tally Poloass                                                                                      | 3.2 Latest                                   |               | 1 TDL(s) loaded                                                     |  |  |  |
| POWER OF SIMPLICITY                                                                                | n Gald                                       | einese@       | bankin Proxy None                                                   |  |  |  |
| Tally, EKP 9 Users Unlimited [Taly, ET alzoidin will bill 24-by/202] ODBC Server on Port 2000 [] > |                                              |               |                                                                     |  |  |  |
|                                                                                                    |                                              |               |                                                                     |  |  |  |
| 00020                                                                                              |                                              |               |                                                                     |  |  |  |
|                                                                                                    |                                              |               |                                                                     |  |  |  |
|                                                                                                    |                                              |               |                                                                     |  |  |  |

## D) A sample of excel sheet is as below.

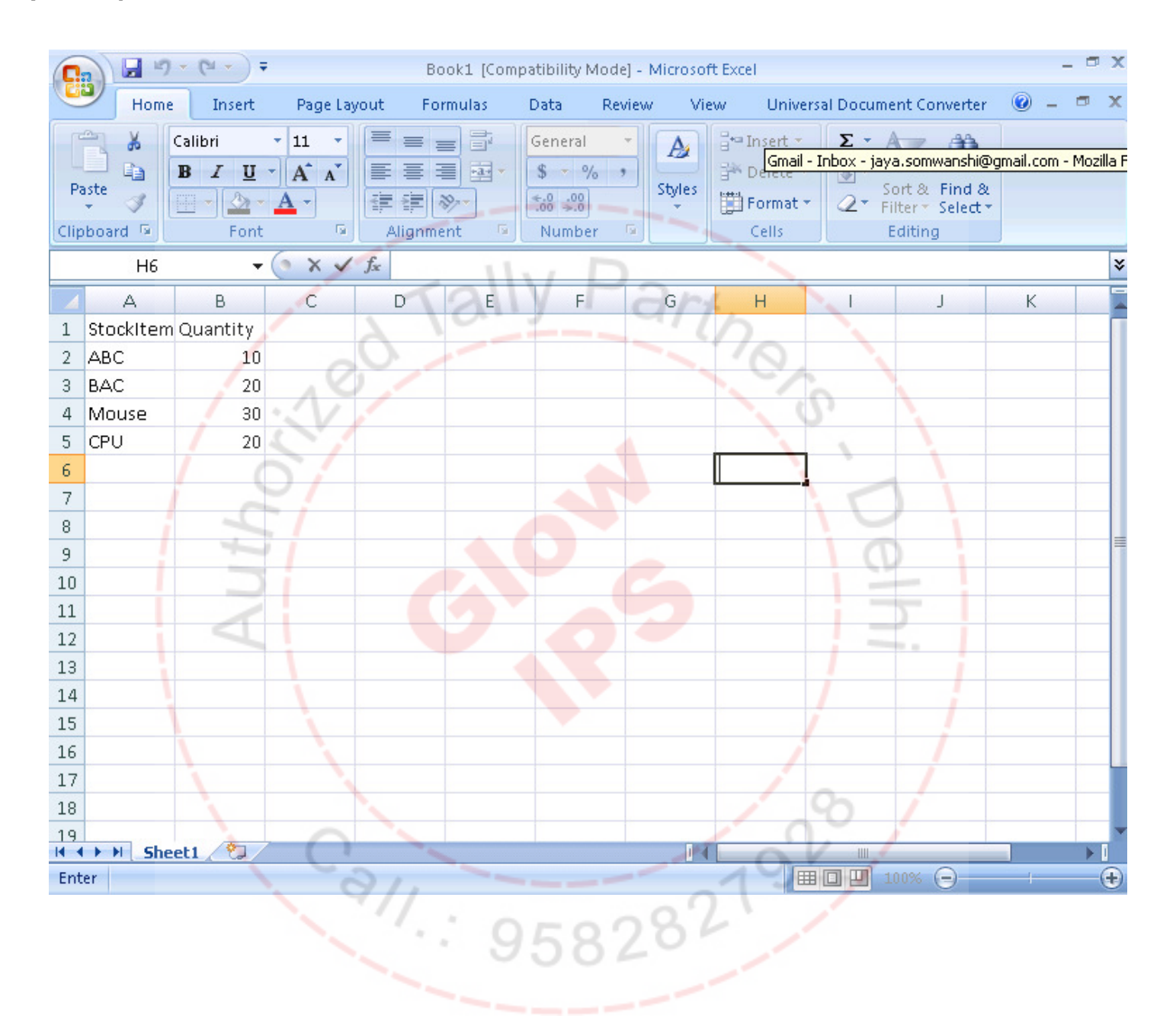

#### Physical Stock Verification Report E ) The window appears as below. Here it is required to mention the file location for Tally to read.

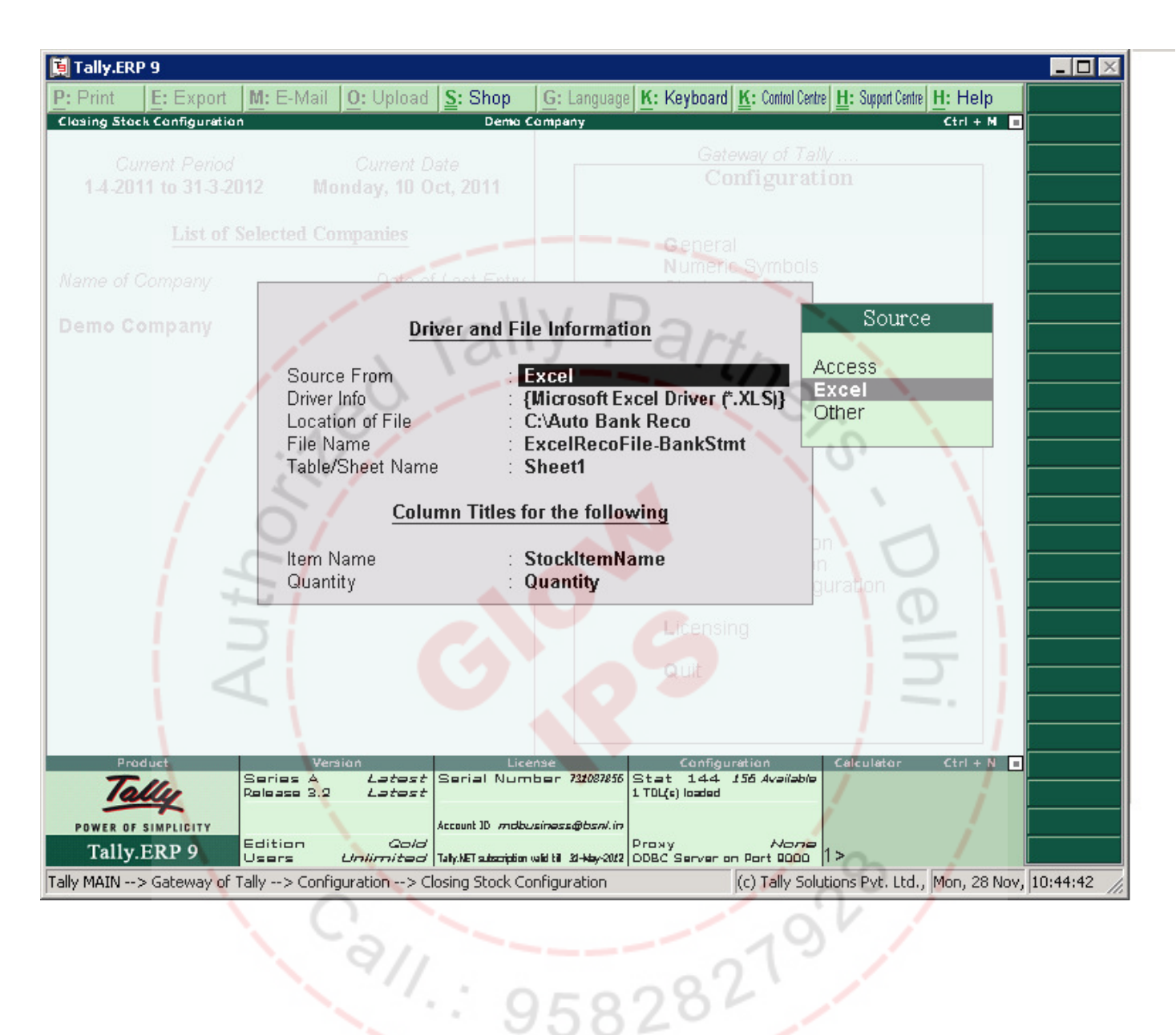

F) Once the Tally reads the data. The below screen shows the data that Tally reads from Excel sheet. To display the below mentioned screen, use Alt + X key combinations. To go back to the main screen use "Escape".

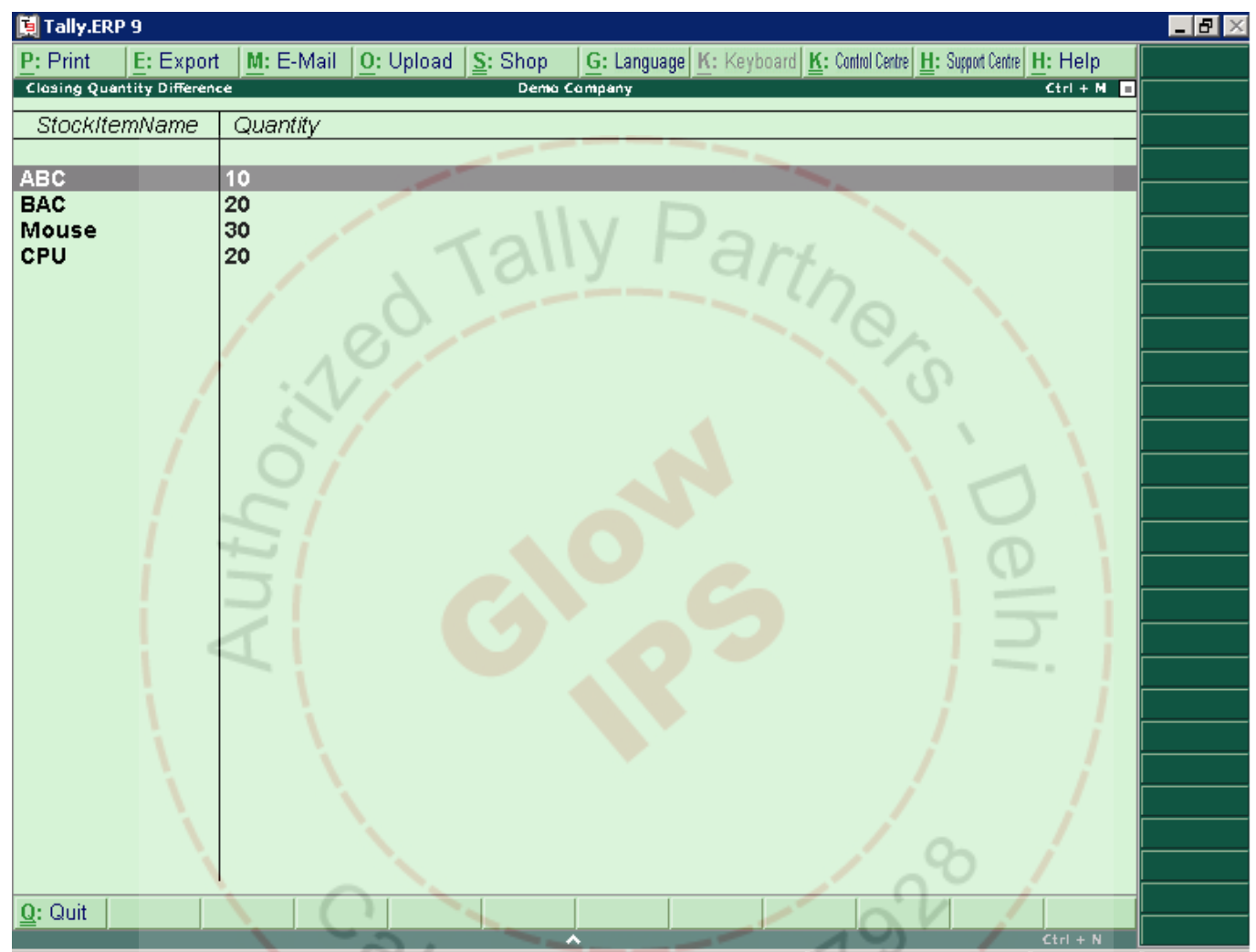

Tally MAIN --> Gateway of Tally --> ClosingStockReport --> Closing Quantity Difference (c) Tally Solutions Pvt. Ltd., Tue, 29 Nov, 10:10:51

# G) To display the physical stock (excel data) use 'Alt + R'' key combinations. The screen appears as below.

| 📜 Tally.ERP 9                                                                                         |                                   |                                       |                             |                                              |                           |  |
|----------------------------------------------------------------------------------------------------|-----------------------------------|---------------------------------------|-----------------------------|----------------------------------------------|---------------------------|--|
| P: Print E: Export M: I                                                                               | E-Mail <u>O</u> : Upload <u>S</u> | : Shop <u>G</u> : Language            | K: Keyboard K: Control Cent | re <u>H</u> : Support Centre <u>H</u> : Help | F1: Detailed              |  |
| ClasingStackReport Dema Company Ctrl + M                                                              |                                   |                                       |                             |                                              |                           |  |
| CLOSING STOCK TALLY                                                                                   |                                   |                                       |                             |                                              |                           |  |
| ltem Name                                                                                             | Group                             |                                       | Physical Quantity           | Stock Difference                             | <b>R</b> : Physical Stock |  |
|                                                                                                    |                                   | Tally                                 |                             |                                              | X: Display Excel Sheet    |  |
| Abc                                                                                                   | Primary                           | any                                   | 10 nos                      | (-)10 nos                                    | B: Filter Stocklitem      |  |
| Bac 🧳                                                                                                 | Primary                           |                                       | 20 nos                      | (-)20 nos                                    |                           |  |
| Besan                                                                                                 | Primary                           | (-)5 bag                              | 01                          | (-)5 bag                                     |                           |  |
| Cpu                                                                                                   | Hardware Componants               | 34 nos                                | 20 nos 🔨 🛁                  | 14 nos                                       |                           |  |
| Kaka Chana                                                                                            | D Primary                         | (-)80 bag                             |                             | (-)80 bag                                    |                           |  |
| Monitor                                                                                               | Hardware Componants               | 25 nos                                |                             | 25 nos                                       | L                         |  |
| Mouse                                                                                                 | D Primary                         | 201100                                | 30 nos                      | (-)30 nos                                    |                           |  |
| Printer                                                                                               | Hardware Componants               | 8 nos                                 |                             | 8 nos                                        |                           |  |
|                                                                                                    |                                   |                                       |                             |                                              |                           |  |
|                                                                                                    | 1                                 |                                       |                             |                                              |                           |  |
|                                                                                                    |                                   |                                       |                             |                                              |                           |  |
|                                                                                                    | i 🖉                               |                                       |                             |                                              |                           |  |
|                                                                                                    |                                   |                                       |                             |                                              |                           |  |
|                                                                                                    |                                   |                                       |                             |                                              |                           |  |
|                                                                                                    |                                   |                                       |                             |                                              |                           |  |
|                                                                                                    |                                   |                                       |                             | j                                            | N: Auto Column            |  |
| 1                                                                                                    |                                   |                                       |                             | 1                                            |                           |  |
|                                                                                                    |                                   | · · · · · · · · · · · · · · · · · · · |                             | / /                                          | F8: Other Rep             |  |
|                                                                                                    |                                   |                                       |                             | / /                                          | F9: Inv Rep               |  |
|                                                                                                    |                                   |                                       | 1                           | ~ /                                          | F10: Acc Rep              |  |
|                                                                                                    |                                   |                                       |                             | 0/                                           | F11: Features             |  |
|                                                                                                    | 0                                 |                                       |                             |                                              | F12: Configure            |  |
| 0: Ouit                                                                                               | 1 4                               |                                       |                             |                                              | F12: Range                |  |
|                                                                                                    | 911                               |                                       | 01                          | Ctrl + N                                     | F12: Value                |  |
| Tally MAIN> Gateway of Tally> ClosingStockReport (c) Tally Solutions Pvt. Ltd., Tue, 29 Nov. 10:09:55 |                                   |                                       |                             |                                              |                           |  |
| 95870                                                                                                 |                                   |                                       |                             |                                              |                           |  |
|                                                                                                    |                                   |                                       |                             |                                              |                           |  |
|                                                                                                    |                                   |                                       |                             |                                              |                           |  |
|                                                                                                    |                                   |                                       |                             |                                              |                           |  |

## H) The report also an option to filter out items that are nil...i.e. "zero quantity" items. Use "Alt + B" key combinations for Filter option. The screen appears as below.

| 其 Tally.ERP 9                            |             |                                    |                          |                               |                              |                          |
|------------------------------------------|-------------|------------------------------------|--------------------------|-------------------------------|------------------------------|--------------------------|
| P: Print E: Ex                           | oprt M:E    | -Mail <u>O</u> : Upload <u>S</u> : | Shop <u>G</u> : Language | K: Keyboard K: Control Centre | H: Support Centre H: Help    | F1: Detailed             |
| ClasingStackRepart Dema Campany Ctrl + M |             |                                    |                          |                               |                              | F2: Period               |
|                                          |             | CLUSING                            | STUCKI                   | ALLY                          |                              | F3: Company              |
| Item Nai                                 | me          | Group                              | Closing Quantity         | Physical Quantity             | Stock Difference             | <b>R:</b> Physical Stock |
|                                          |             |                                    | Tany                     |                               |                              | X: Display Excel Sheet   |
| Besan                                    |             | Primary                            | (-)5 bag                 |                               | (-)5 bag                     | B: Filter Stockitem      |
| Cpu                                      |             | Hardware Componants                | 34 nos                   |                               | 34 nos                       |                          |
| Kaka Unana                               |             | LI Primary<br>Hardware Componants  | (-)80 bag<br>25 pos      | drt.                          | (-)80 bag                    |                          |
| Monitor                                  |             | Hardware Componants                | 25 nos                   | - 10-                         | 25 nos                       |                          |
| Printer                                  | 1           | Hardware Componants                | 8 nos                    | . 0                           | 8 nos                        |                          |
|                                          | 1           |                                    |                          |                               | 6                            |                          |
|                                          | 1           | N/                                 |                          |                               | 0. 1                         |                          |
|                                          | 1           |                                    |                          |                               |                              |                          |
|                                          | /           | O'                                 |                          |                               |                              |                          |
|                                          | 1 . c       | ~ /                                |                          |                               | $i \cup i$                   |                          |
|                                          | 1           |                                    |                          |                               |                              |                          |
|                                          |             |                                    |                          |                               | Q I                          |                          |
|                                          | 1000        | 2                                  |                          |                               |                              |                          |
|                                          | 1           | í i l                              |                          |                               |                              | N: Auto Column           |
|                                          |             |                                    |                          |                               |                              |                          |
|                                          |             |                                    |                          |                               |                              | F8: Other Rep            |
|                                          |             |                                    |                          |                               | 1 i i                        | F9: Inv Rep              |
|                                          | 1           |                                    |                          |                               | / /                          | F10: Acc Rep             |
|                                          | N.          |                                    |                          |                               |                              | F11: Features            |
|                                          |             |                                    |                          | 1                             | 0                            | F12: Configure           |
| O: Quit                                  |             |                                    |                          |                               | pp (                         | F12: Range               |
|                                          |             |                                    | _                        |                               | Ctrl + N                     | F12: Value               |
| Tally MAIN> Gatew                        | ay of Tally | > ClosingStockReport> (            | ClosingStockReport       | (c) Tally Solu                | tions Pvt. Ltd., Mon, 28 Nov | , 10:51:21               |
|                                          |             |                                    |                          | -021                          | 1                            |                          |
|                                          |             |                                    | . 959                    | 704                           |                              |                          |
|                                          |             |                                    | 000                      |                               |                              |                          |